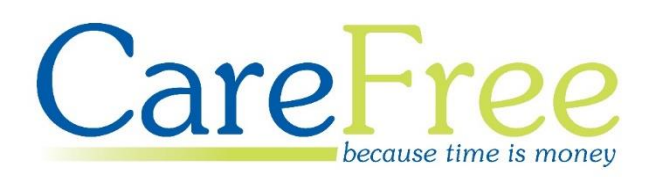

# RoadRunner Setup Training Guide

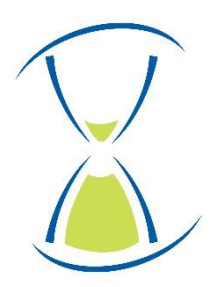

# **Page Contents**

| Introduction                                                                                                    | 3                                            |
|----------------------------------------------------------------------------------------------------|----------------------------------------------|
| Importance of the Rota                                                                                                    | 4                                            |
| Call Date & Time                                                                                                    | 4                                            |
| Call Needs                                                                                                    | 5                                            |
| Time Critical                                                                                                    | 6                                            |
| Incrementing Rotas to Carers                                                                                                    | 7                                            |
| Call Alerts                                                                                                    | 8                                            |
| Setting Alerts on a Call                                                                                                    | 8                                            |
| Call Alert Examples                                                                                                    | 9                                            |
| Setting Out of Hours Alerts1                                                                                                    | .0                                           |
| Viewing Call Alerts1                                                                                                    | .2                                           |
| Who Can View Call Alerts?1                                                                                                    | .3                                           |
| Call Notes1                                                                                                    | .4                                           |
| RoadRunner Notes1                                                                                                    | .5                                           |
| Contracts1                                                                                                    | .6                                           |
| Setting up Call Monitoring on Contracts1                                                                                                    | .6                                           |
| Setting Pre-determined Alert Times on a Contract1                                                                                                    | .7                                           |
|                                                                                                    |                                              |
| Paying and/or Charging on Actual Times1                                                                                                    | .8                                           |
| Paying and/or Charging on Actual Times1<br>Current Activity Screen1                                                                                                    | .8<br>. <b>9</b>                             |
| Paying and/or Charging on Actual Times                                                                                                    | .8<br>. <b>9</b><br>0                        |
| Paying and/or Charging on Actual Times                                                                                                    | .8<br>. <b>9</b><br>.0                       |
| Paying and/or Charging on Actual Times                                                                                                    | .8<br>.9<br>.0<br>.1<br>.3                   |
| Paying and/or Charging on Actual Times                                                                                                    | .8<br>.9<br>.0<br>.1<br>.3<br>.4             |
| Paying and/or Charging on Actual Times       1         Current Activity Screen       1         Alerts Tab       2         CareFree Notifications       2         Credentials to Log into RoadRunner       2         Daily Logs       2         RoadRunner Messages       2                                                                                                    | .8<br>.9<br>.1<br>.3<br>.4<br>.5             |
| Paying and/or Charging on Actual Times       1         Current Activity Screen       1         Alerts Tab       2         CareFree Notifications       2         Credentials to Log into RoadRunner       2         Daily Logs       2         RoadRunner Messages       2         Sending Messages       2                                                                     | .8<br>.9<br>.0<br>.1<br>.3<br>.3<br>.5       |
| Paying and/or Charging on Actual Times       1         Current Activity Screen       1         Alerts Tab       2         CareFree Notifications       2         Credentials to Log into RoadRunner       2         Daily Logs       2         RoadRunner Messages       2         Sending Messages       2         Receiving Messages       2                                  | .8<br>.9<br>.1<br>.3<br>.3<br>.5<br>.6       |
| Paying and/or Charging on Actual Times       1         Current Activity Screen       1         Alerts Tab       2         CareFree Notifications       2         Credentials to Log into RoadRunner       2         Daily Logs       2         RoadRunner Messages       2         Sending Messages       2         Receiving Messages       2         Medication Setup       2 | .8<br>.9<br>.1<br>.3<br>.4<br>.5<br>.6<br>.7 |

| Creation Date | Author             | Product & Version | Document Version |
|---------------|--------------------|-------------------|------------------|
|               |                    |                   |                  |
| 07/01/2019    | Lyndsay Williamson | RoadRunner 4.2.3  | V1               |
|               |                    | CareFree 5.5.7    |                  |
| 21/01/2019    | Lyndsay Williamson | RoadRunner 4.2.3  | V2               |
|               |                    | CareFree 5.5.7    |                  |
| 21/08/2019    | Lyndsay Fulthorpe  | RoadRunner 4.2.3  | V3               |
|               |                    | CareFree 5.5.7    |                  |

## Introduction

This guide has been created to help customers who have recently had the Electronical Call Monitoring system, RoadRunner, installed alongside their new or existing CareFree system.

The guide will cover everything needed to set up CareFree in order to utilise RoadRunner efficiently such as:

- The importance of the rota
- Call details, needs and time critical events
- How to set and manage call alerts
- Creating call notes to be viewed via the app
- Carer/Client PINS and where to get them
- Viewing the logs send by the carers
- How to send messages out to Carers
- Explanation of the Electronic Monitoring reports

## **Importance of the Rota**

There are multiple options within the calls on the CareFree Rota which can be utilised now you are using Electronic Call Monitoring (ECM). These options include functionality such as time critical calls, call notes and call alerts.

It is also important to check the details of the call are correct as these details will reflect onto the Carers RoadRunner rota.

## **Call Date & Time**

- 1. From the CareFree main menu, click Rotas
- 2. Search for the appropriate Carer/Client and double-click a call to reveal the **Call Details** screen

Rotas

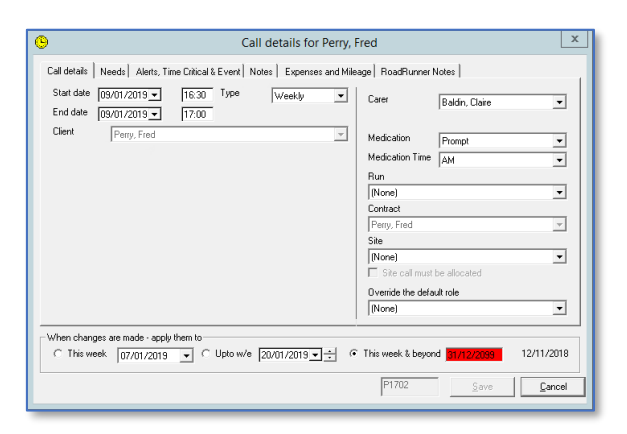

3. The date of the call is listed in the **Start Date** and **End Date** fields

| Start date | 09/01/2019 💌 | 16:30 |
|------------|--------------|-------|
| End date   | 09/01/2019 💌 | 17:00 |

- 4. The start and end time of the call is listed next to the date fields
- 5. Change this information appropriately by using the date drop-down boxes and time fields
- 6. Click Save

| - When changes are made - apply them to | © This week & beyond 31/12/2055 12/11/2018 |  |
|-----------------------------------------|--------------------------------------------|--|
|                                         | P1702 Save                                 |  |

## **Call Needs**

It is important that the **Needs** of the call are entered appropriately as they will display as the **Purpose of the Call** on the Carers RoadRunner application.

- 1. Open the call to reveal the Call Details screen as described in page 4
- 2. Open the Needs tab

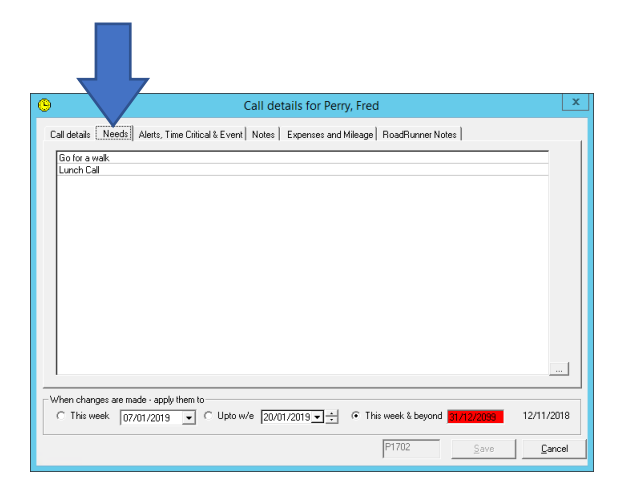

3. Use the ellipsis button to the bottom right of the screen

- 4. Tick the needs that are relevant to the call and click **OK**
- 5. Click Save

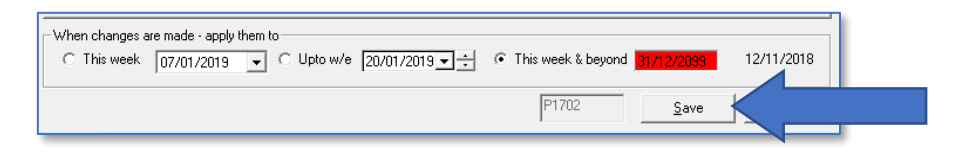

## **Time Critical**

The Time Critical functionality can be utilised to ensure the Carer arrives to the call on time. This functionality will lock the call on the rota therefore taking away the ability to drag and drop the call.

- 1. Open the call to reveal the Call Details screen as described in page 4
- 2. Open the Alerts, Time Critical and Event tab

| Call detail                                                                                                    | s for Barker. Sue                                                                                                    | x                                                                  |
|----------------------------------------------------------------------------------------------------|----------------------------------------------------------------------------------------------------|--------------------------------------------------------------------|
| Cali detais   Needs Alerts, Time Citical & Event   Note   Ex<br>Alorts & Time Citical<br>Time critical   No • Locked   No •<br>No ahow aler   No • minutes   0<br>No go alert   No • minutes   0<br>No atay alert   No • minutes   0<br>Lead care   No •<br>Preferred times   T415 to   14.45<br>Citer i r/ormed - No<br>Frank i r/ormed - No<br>[725/E6071-82CD-4875/8675/E44/2100/EFA] | Perses and Mileage   RoadRu<br>Event details<br>Actual times<br>Duration<br>Job Code<br>Unknown client<br>Unknown client<br>Unknown client<br>Unknown client<br>Unknown client<br>Unknown client<br>Unknown client<br>Unes unknown clie<br>Unes unknown clie<br>Unes unknown c | revet Notes                                                        |
|                                                                                                    | 019 O This week &                                                                                                    | beyond 31/12/2099         12/11/2018           Save         Cancel |

3. Change the **Time Critical** drop-down box to **Yes** to make the call time critical

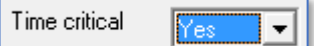

4. Click Save

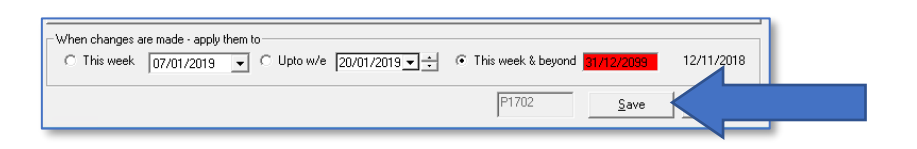

- 5. The Carer will see that the call is time critical as the call will show a clock symbol on the RoadRunner rota
- 6. When the Carer presses on the call to view more details, they will see the following:

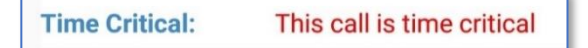

#### **Incrementing Rotas to Carers**

You may want to restrict how far ahead the Carers can see their rotas in advance. This is something you can set up within CareFree.

Please bear in mind, you may not have sufficient access to change these settings. If not please see your administrator.

- 1. Go to Tools
- 2. Go to Options and Settings
- 3. Open Shared Options

| Tool | Timesheets     | Personnel   | Reports | Letters | Window Help      |        |
|------|----------------|-------------|---------|---------|------------------|--------|
|      | Options and se | ttings      |         | >       | Personal options | Ctrl+0 |
|      | Reports setup  |             |         |         | Shared options   |        |
|      | Mandatory fiel | ds          |         |         | NMDS Carer setup | -      |
|      | Change your o  | wn naceword |         |         |                  |        |

4. Using the navigation menu on the left, click External Links

| Rotas to mobiles & Portal         |                                                    |  |  |
|-----------------------------------|----------------------------------------------------|--|--|
| Maximum date                      | 25/08/2019                                         |  |  |
| Auto-increment date               | Automatically increment the visible date each week |  |  |
| Day of the week to increment      | Thursday                                           |  |  |
| Day of the week rotas are visible | Monday                                             |  |  |
| Days rotas are visible            | 7                                                  |  |  |

 Maximum Date – can be set if you want your Carers to see their rotas up to a certain date

This option is greyed out if have the Auto-Increment Date option ticked

- Auto-Increment Date if this is ticked the rotas will automatically increment for X amount of days each week
- Day of the Week to Increment this is the day you want the rotas to automatically increment to the Carers
- Day of the Week Rotas are Visible this is the day of the week the rotas will show from
- Days Rotas are Visible this is the amount of days you want the rotas to show from the day the rotas are visible

#### **Example**

Looking at the settings in the screenshot above, these settings will automatically show 7 days-worth of the rotas from Monday. The Carers will be able to see next week's rota on Thursday.

# **Call Alerts**

Call Alerts can be configured so that CareFree users can ensure Carers are signing in and out of calls via RoadRunner. Different alerts can be configured which are listed below in this section.

## **Setting Alerts on a Call**

- 1. Open the call to reveal the Call Details screen as described in page 4
- 2. Open the Alerts, Time Critical and Event tab

| ✓ Call details for Barker, Sue                                                                |                                       |                            | ×  |  |  |
|-----------------------------------------------------------------------------------------------|---------------------------------------|----------------------------|----|--|--|
| Call details Needs Aletts, Time Critical & Event. Notes Expenses and Mileage RoadRunner Notes |                                       |                            |    |  |  |
| Alerts & Lime Critical                                                                        | Event details                         |                            |    |  |  |
| Time critical No 👻 Locked No 👻                                                                | Actual times                          | -                          |    |  |  |
| No show shat                                                                                  | Duration                              | 00:00                      |    |  |  |
| No show alert No rinutes 0                                                                    | Job Code                              |                            |    |  |  |
| Nogoalert No 🗸 minutes 🕥                                                                      | Work Code                             |                            |    |  |  |
|                                                                                               | Unknown client                        | Yes                        |    |  |  |
| Nostayalert No 🗸 minutes 0                                                                    | Manual time entry                     | No                         |    |  |  |
| lead carer                                                                                    | Site Mismatch                         | No                         |    |  |  |
|                                                                                               | AutoLogout                            | No                         |    |  |  |
| Agreement ID                                                                                  | Unexpected call                       | No                         |    |  |  |
|                                                                                               | Uses unknown site                     | No                         |    |  |  |
| Preferred times 14:15 to 14:45                                                                | Uses unknown CLI                      | No                         |    |  |  |
| Client informed - No                                                                          | Uses site mismatch                    | No                         |    |  |  |
| Family informed - No                                                                          | Event ID                              |                            |    |  |  |
| {728E6D71-88CD-4B75-B675-EE4EC210D6FA}                                                        | Changed reason                        |                            |    |  |  |
|                                                                                               | Changed by                            |                            |    |  |  |
|                                                                                               |                                       |                            |    |  |  |
| When changes are made - apply them to                                                         | When changes are made - apply them to |                            |    |  |  |
|                                                                                               | 019 <del>▼</del> ÷ C This week &      | beyond 31/12/2099 12/11/20 | 18 |  |  |
| P1688 Save Cancel                                                                             |                                       |                            |    |  |  |

- 3. Use the alert drop-down boxes to configure an alert on a call:
  - No Show Alert will notify the CareFree user when a Carer has not signed into a call
  - No Go Alert will notify the CareFree user when a Carer has not signed out of a call
  - No Stay Alert will notify the CareFree user when a Carer has not stayed the entire length of the call

| No show alert | No 💌 | minutes 0 |
|---------------|------|-----------|
| No go alert   | No 💌 | minutes 0 |
| No stay alert | No 💌 | minutes 0 |

 Use the High, Med or Low options to use pre-determined times. These pre-determined times are set up on the contract – see page 17 for more information

| No show alert | High 💌 | minutes 15 |
|---------------|--------|------------|
| No go alert   | Med 💌  | minutes 30 |
| No stay alert | Low    | minutes 90 |

5. Alternatively use the **Other** option and enter the number of minutes you wish to use for the alert

| Other 💌 minutes - | 10 |
|-------------------|----|
|-------------------|----|

#### **Call Alert Examples**

- If a 15 minute No Show Alert is set, the alert will trigger if the Carer has not signed into the call after 15 minutes of the calls start time
- If a 30 minute No Go Alert is set, the alert will trigger if the Carer has not signed out of the call after 30 minutes of the calls end time
- If a 10 minute No Stay Alert is set, the alert will trigger if the Carer has signed out of the call more than 10 minutes prior to the calls end time

Ensure you have Raise Real-Time Alerts set in the shared options – see <u>page 10</u> for more information on how to enable this setting

## **Setting Out of Hours Alerts**

Out of Hours Alerts can be set to send a No Show, No Go or No Stay alert via email or SMS.

- 1. Go to Tools
- 2. Go to Options & Settings
- 3. Click Shared Options

| Тоо              | s Timesheets    | Personnel   | Reports | Letters        | Wi               | ndow Help        |        |
|------------------|-----------------|-------------|---------|----------------|------------------|------------------|--------|
|                  | Options and set | tings       |         | •              |                  | Personal options | Ctrl+O |
| Reports setup    |                 |             |         | Shared options |                  |                  |        |
| Mandatory fields |                 |             |         |                | NMDS Carer setup |                  |        |
|                  | Change your ou  | vn naceword |         |                |                  | ,                | ۲۶     |

4. Using the left of the screen, click SMS and Alerts

|                              |   | CHC                     |                                            |            |
|------------------------------|---|-------------------------|--------------------------------------------|------------|
| Hotas and Hostering          | E | 5M5                     |                                            | $(\Delta)$ |
| Rotas                        |   | Provider                | AQL                                        |            |
| Rostering                    |   | APLID                   |                                            | =          |
| External links               |   | Originator              | etxt                                       |            |
| Invoices, wages & exports    |   | Send path               | https://gw.aql.com/sms/sms_gw.php          |            |
| Invoices                     |   | Receive path            |                                            |            |
| Wages                        |   | Proxy                   |                                            |            |
| Employment & holidays        |   | Footer text             |                                            | 1          |
| Exports                      |   | Reply options           | Beplies can be seen by all users           | 11         |
| Call monitoring, SMS & Email |   | Use CareFree account    | SMS charges will be billed directly to you |            |
| Call monitoring              |   | CareFree Account        |                                            |            |
| SMS and alerts               |   | CareFree Password       |                                            |            |
| Email                        |   | Monthly maying m        | 0                                          |            |
| Mileage                      |   | Wonthly maximum         | 0                                          | 1 I.       |
| Security & flavour           |   | warn about maximum at   |                                            |            |
| Security                     |   | Queue messages          |                                            |            |
| Flavour                      |   | Default Company         |                                            |            |
| Help & support               |   | Messages                |                                            | 4.1        |
| NMDS                         |   | Default type            | RoadRunner                                 |            |
| Main settings                |   | Reply option (SMS only) | One-way message                            |            |
| BT                           | E | Alerts                  |                                            | $\sim$     |
| Carefree                     |   |                         |                                            |            |
| Pc                           |   |                         |                                            |            |
|                              |   |                         |                                            |            |
|                              |   |                         |                                            |            |
|                              |   |                         | Collapse all Apply OK Close                |            |
|                              | _ |                         |                                            |            |

5. Scroll down to the **Alerts** section and make sure **Raise Real-Time Alerts** is ticked

| Alerts        |                                                                                                    |
|---------------|----------------------------------------------------------------------------------------------------|
| Alert options | <ul> <li>✓ Raise real-time alerts</li> <li>Send alerts via SMS</li> <li>Send SMS when clients are away</li> <li>✓ Warn if call added without an alert</li> <li>Send a carer message for missed calls</li> </ul> |

The Raise Real-Time Alerts setting does need to be enabled for any kind of alert, be it in or outside of CareFree

#### 6. Scroll down further to the **Alert Time Zones** section Up to 5 different time zones can be set using this section

|   |   | Alert time zenee |                                                                                                    |              |       |                           |   |
|---|---|------------------|----------------------------------------------------------------------------------------------------|--------------|-------|---------------------------|---|
|   | 4 | Alert time zones |                                                                                                    |              |       | ^                         |   |
|   | 1 |                  | 00.00 10.00                                                                                                    |              |       |                           |   |
|   | _ | Times            | 08:00-18:00                                                                                                    |              |       |                           |   |
| ~ | 2 | Days             | ✓ Monday<br>✓ Tuesday<br>✓ Wednesday<br>✓ Thursday<br>✓ Friday<br>✓ Saturday<br>✓ Sunday                                       |              |       |                           |   |
| 3 |   | Mobile No        | 07860273321                                                                                                    |              |       |                           |   |
| - |   | Email address    | training@carefreegroup.com                                                                                                    |              |       | =                         |   |
|   |   | Alert Company    | Carefree                                                                                                    |              |       |                           |   |
|   |   | Alert Branch     | North                                                                                                    |              |       |                           |   |
|   | Δ | 🗆 Zone 2         |                                                                                                    |              |       |                           |   |
|   | - | Times            | 18:01-07:59                                                                                                    |              |       |                           |   |
|   |   | Days             | <ul> <li>✓ Monday</li> <li>✓ Tuesday</li> <li>✓ Wednesday</li> <li>✓ Thursday</li> <li>✓ Friday</li> <li>✓ Saturday</li> </ul> |              |       | ž                         | 5 |
|   |   | Alert time zones |                                                                                                    |              |       |                           |   |
|   |   |                  |                                                                                                    | Collapse all | Apply | <u>O</u> K <u>C</u> ancel |   |

| 1 | Enter the Time Range for the alerts to show here (24hr clock)                     |
|---|-----------------------------------------------------------------------------------|
| 2 | Tick the <b>Days</b> you wish to raise the alerts on here                         |
| 3 | Enter either a Mobile Number or Email Address to where the alerts will be sent to |
|   | here                                                                              |
| 4 | Enter the Company and/or Branch if you only wish to raise alerts for a specific   |
|   | company and/or branch                                                             |
| 5 | Click <b>OK</b> to save                                                           |

 Use Zones 2-5 further down to enter more time zones for alerts.
 For example, the setup below will send an email the specified email Monday-Sunday between the hours of 6:01pm and 7:59am

| Zone 2        |                                                                                                    |  |  |
|---------------|----------------------------------------------------------------------------------------------------|--|--|
| Times         | 18:01-07:59                                                                                                    |  |  |
| Days          | <ul> <li>Monday</li> <li>Tuesday</li> <li>Wednesday</li> <li>Thursday</li> <li>Friday</li> <li>Saturday</li> <li>Sunday</li> </ul> |  |  |
| Mobile No     |                                                                                                    |  |  |
| Email address | outofhours@carefreegroup.com                                                                                                    |  |  |
| Alert Company | Carefree                                                                                                    |  |  |
| Alert Branch  |                                                                                                    |  |  |

8. Click OK to save

### **Viewing Call Alerts**

Call alerts will pop up on the CareFree user's screen and will look something like the screen below:

|                    |                             | Alert                              |                  |             |                     |
|--------------------|-----------------------------|------------------------------------|------------------|-------------|---------------------|
| <u>.</u>           | The fol                     | lowing calls have                  | raised ale       | erts        | <u> </u>            |
| Date Tim           | mes Dura Carer              | Client                             | Need             | Туре        | Raised              |
| 🗹 Mon 07/01 🛛 07:0 | :00-09:30 02:30             | Ovett, Steve                       | lousework, Mo    | No Show 🛛 🛛 | 07/01/2019 07:16:18 |
| Mon 07/01 07:3     | 30-08:00 00:30              | Ovett, Steve E                     | Bath, Morning C  | No Show I   | 07/01/2019 07:46:20 |
| Mon 07/01 07:3     | 30-08:00 00:30              | Ovett, Steve E                     | Bath, Morning C  | No Show I   | 07/01/2019 07:46:20 |
| Mon 07/01 08:0     | :00-09:00 01:00             | Chuckle, Barry M                   | forning Call - G | No Show I   | 07/01/2019 08:16:21 |
| Mon 07/01 09:0     | :00-09:30 00:30 Baldin      | i, Claire Perry, Fred N            | forning Call - G | No Show I   | 07/01/2019 09:16:25 |
| Mon 07/01 10:1     | 15-10:45 00:30 Baldin       | i, Claire Barker, Sue D            | Drink Water, M   | No Show I   | 07/01/2019 10:31:30 |
| Mon 07/01 14:1     | :15-14:45 00:30 Baldin      | i, Claire Barker, Sue D            | Drink Water, Lu  | No Show I   | 07/01/2019 14:31:47 |
| Mon 07/01 16:0     | :00-18:00  02:00            | Ovett, Steve F                     | Personal Care,   | No Show 🛛 🛛 | 07/01/2019 16:16:54 |
| <br>Call details   |                             |                                    | Alert details    |             |                     |
| Date 07/01/2       | '2019 Tim                   | e critical No                      | Raised           | No Show     | 07/01/2019 07:16:18 |
| Times 07:00 - 0    | 09:30 Dur                   | ation 02:30                        | Responded        |             |                     |
| Client Ovett S     | Steve Tek                   | ephone                             | Computer         |             |                     |
| Carer              | Tel                         | ephone                             | Escalated        |             |                     |
| Need Housew        | work, Morning Call - Get Ur | And Breakfast, Personal Car        | Escalated to     |             |                     |
|                    | ,                           |                                    | Details          |             |                     |
| Last at Home       |                             |                                    | Actual times     | 07:00 to    | 08:00               |
| Ticking ale        | lerts means you've seen th  | e alerts and have responded to the | m <u>S</u> ave   | lgno        | re <u>C</u> lose    |

| 1 | All the calls where an alert has been raised are listed here                           |
|---|----------------------------------------------------------------------------------------|
| 2 | The Call Details such as the date and time of the call as well as the Client and Carer |
|   | allocated to the call are listed here                                                  |
| 3 | The Alert Details are listed here – which will show what alert has been raised         |
| 4 | Use the Actual times fields to enter in actual times if the Carer has forgotten to     |
|   | sign into the call                                                                     |
| 5 | Click Save to save any changes you have made, or click Ignore/Close to respond to      |
|   | the alerts at a later time                                                             |

Alerts can also be actioned from the Current Activity screen – see page 20 for more information

## Who Can View Call Alerts?

Call Alerts can only be viewed by the users who are set up to receive alerts.

- 1. From the CareFree main menu, go to **Tools**
- 2. Go to Maintain Users
- 3. Click Users

| [ | Tool | s                        | Timesheets     | Personnel | Reports | Letters | Window | Help  |    |
|---|------|--------------------------|----------------|-----------|---------|---------|--------|-------|----|
|   |      | Options and settings     |                |           |         |         |        | 641   |    |
|   |      | Reports setup            |                |           |         |         | Search | Itoma |    |
|   |      | Mandatory fields         |                |           |         |         | Search | items | in |
|   |      | Change your own password |                |           |         |         |        |       |    |
|   |      | С                        | hange the bra  | nch       | C       | trl+B   |        |       |    |
|   |      | Ν                        | laintain users |           |         | ۰.      | Users  |       |    |
|   |      | Pay and charge rules     |                |           | C       | trl+G   | Passw  | ords  |    |

- 4. Click the user who requires to receive alerts
- 5. Click Edit
- 6. Tick the **Alerts** tick boxes next to each relevant company/branch

| Andrew                  | User Name   | Andrew       |            | 13                    |                |
|-------------------------|-------------|--------------|------------|-----------------------|----------------|
| Dan                     | Role        | Co-Ordinator |            | •                     |                |
| Hannah<br>James<br>Kaup | SMS Company | BT           |            | •                     |                |
| Kayleigh                | Branches    |              |            | Alerts                | Notifications  |
| Lee                     | Carefree    | )            |            | <ul> <li>✓</li> </ul> |                |
| Lisa<br>Lundsau         | - 🗹 Midland | ds           |            | ✓                     |                |
| Paul                    | - Vorth     |              |            | ✓                     |                |
| Steve<br>TMJ            | - 🗸 Recrui  | tment        |            | ~                     |                |
|                         | └ ✔ South   |              |            |                       |                |
|                         |             |              |            |                       |                |
|                         |             |              |            |                       |                |
|                         |             |              |            |                       |                |
|                         |             |              |            |                       |                |
|                         |             |              |            |                       |                |
|                         |             |              |            |                       |                |
|                         |             |              |            |                       |                |
|                         |             |              |            |                       |                |
|                         |             |              |            |                       |                |
|                         |             |              |            |                       |                |
|                         | ]           |              |            |                       |                |
|                         | Passwords   | New          | <u>о</u> к | <u>D</u> elete        | <u>C</u> ancel |

7. Click OK to save

## **Call Notes**

Call notes can be entered onto the call for the Carer to view via the RoadRunner application.

- 1. Open the call to reveal the Call Details screen as described in page 4
- 2. Open the Notes tab

|                                                                                                    | ×         |
|----------------------------------------------------------------------------------------------------|-----------|
| Or etails for Perry, Fred                                                                                               |           |
| Call details Needs Alerts, Time Critical & Event Notes Expenses and Mileage RoadRunner Notes                            | 1         |
| Please call the office once this call is complete                                                                       |           |
|                                                                                                    |           |
|                                                                                                    |           |
|                                                                                                    |           |
|                                                                                                    |           |
|                                                                                                    |           |
|                                                                                                    |           |
|                                                                                                    |           |
|                                                                                                    |           |
|                                                                                                    |           |
|                                                                                                    |           |
|                                                                                                    |           |
| - When changes are made - apply them to This week to 77/01/2019 C Upto w/e 20/01/2019 This week to beyond 31/12/2099 12 | 2/11/2018 |

- 3. Once in the notes tab simply type in the comments you wish the Carer to see as shown in the screen above
- 4. The Carer will see that the call has notes attached as the call will show a notepad symbol on the RoadRunner rota

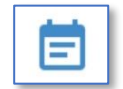

5. When the Carer presses on the call to view more details, they will see the following:

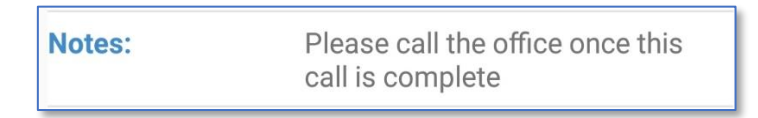

#### **RoadRunner Notes**

When signing out of a call the Carer must enter a call note. The RoadRunner application will prompt them to do so if they have not entered a call note when signing out.

Call notes can be viewed from the call in CareFree.

1. From the CareFree main menu, open the Rota

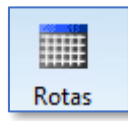

- 2. Open a call that a Carer has signed in and out of using RoadRunner
- 3. Open the RoadRunner Notes tab

Call notes from the Carer will displayed in this tab.

| × Call details for Barker, Sue                                                               |              | x              |
|----------------------------------------------------------------------------------------------|--------------|----------------|
| Call details Needs Alerts, Time Critical & Event Notes Expenses and Mileage RoadRunner Notes |              |                |
| Call completed with no issues                                                                |              |                |
|                                                                                              |              |                |
|                                                                                              |              |                |
|                                                                                              |              |                |
|                                                                                              |              |                |
|                                                                                              |              |                |
|                                                                                              |              |                |
|                                                                                              |              |                |
|                                                                                              |              |                |
|                                                                                              |              |                |
| C This week 07/01/2019 🗨 C Upto w/e 20/01/2019 🛨 . This week & beyond 📑                      | /12/2099     | 12/11/2018     |
| P1690                                                                                        | <u>S</u> ave | <u>C</u> ancel |

## Contracts

There are steps within the Contracts screen which are important to configure now you are using RoadRunner or another Electronic Call Monitoring (ECM) system.

## **Setting up Call Monitoring on Contracts**

Call monitoring must be set up on all of the relevant contracts using ECM. This will ensure the calls are displayed appropriately in the Verification screen.

1. From the CareFree main menu, click Contracts

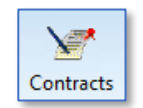

- 2. Find the Contract where ECM needs to be applied using the list to the left
- 3. Click Edit

|   | (All contracts)          | •                | General Other     | Needs Customer address Invoices Log Clients Funding |
|---|--------------------------|------------------|-------------------|-----------------------------------------------------|
|   | Name 🛆 Ref               | Туре             | Contract name     | Barker Sue                                          |
|   | ڬ 557 test, 557 Test     | Private          |                   | Danker, ode                                         |
|   | ڬ Able, Mabel            | North Private    | Customer          | Barker, Sue                                         |
|   | 🗎 Alexandra-Mary, E      | Midlands Private | Contract tune     | North Director                                      |
|   | 🖌 🗎 Armstrong, Lance     | North Private    | Contract ()po     | North Private                                       |
|   | Barker, Sue              | North Private    | Reference no      | 22                                                  |
| / | 🖉 ڬ Beaumont, Bill       | North Private    |                   |                                                     |
|   | 🛑 Chuckle, Barry         | Private          | Start date        | 28/03/2017 💌                                        |
|   | 🛑 Coe, Sebastian         | North Private    | Estimated end     | Externally visible                                  |
|   | Cooper, Bradley          | Private          | E stimated end    | 31/12/2033                                          |
|   | 🛑 Cram, Stephen          | North Private    | Call monitor      | (None)   Complete                                   |
|   | 🛑 Davis, Steve           | North Private    |                   |                                                     |
|   | 🛑 Demo, Demo             | Private          | Pay on actuals    | Defar 🗸 Charge Defar 🗸 Split funding Bypercer       |
|   | 😑 Dummy Contract         | Other            |                   |                                                     |
|   | 😑 Essex Social Servi     | Other            | Alert times - Low | 90 Medium 30 High 15 Default contra                 |
|   | 😑 Foxx, Jamie            | Midlands Private |                   |                                                     |
|   | Active Inactive Show all | 47               |                   |                                                     |
|   |                          |                  |                   |                                                     |
|   | Find                     |                  |                   | New Edit                                            |
|   |                          |                  |                   |                                                     |

4. Change the **Call Monitor** drop-down box to the relevant call monitoring application

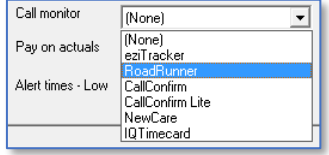

5. By applying call monitoring to a contract, the **Default Status** drop-down box will change to **Waiting** – this will change the status of all future calls linked to this contract to waiting.

| Waiting | •       |
|---------|---------|
|         | Waiting |

- 6. Click **OK** to save the contract
- 7. Repeat these steps for all the contracts where ECM needs to be applied

## **Setting Pre-determined Alert Times on a Contract**

1. From the CareFree main menu, click Contracts

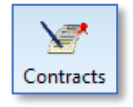

- 2. Find the Contract where alert times needs to be applied using the list to the left
- 3. Click Edit

|             | Name / Ref           | Type             | Contraction       |                                               |
|-------------|----------------------|------------------|-------------------|-----------------------------------------------|
| <b>6</b> 55 | 57 test 557 Test     | Private          | Contract name     | Barker, Sue                                   |
|             | bla Mabal            | Noth Private     | Customer          | Barker Sue                                    |
|             | exandra-Maru F       | Midlands Private | Contractions      |                                               |
|             | mstrong Lance        | North Private    | Lontract type     | North Private                                 |
| В           | arker. Sue           | North Private    | Beference no      | []                                            |
| Be          | eaumont, Bill        | North Private    | 1101010100110     | 1122                                          |
| 🕘 Ci        | huckle, Barry        | Private          | Start date        | 28/03/2017 👻                                  |
| 🧉 Ca        | pe, Sebastian        | North Private    | Estimated and     | Externally visible ?                          |
| 🛑 Ca        | ooper, Bradley       | Private          | Louinded end      | 31/12/2099                                    |
| 🛑 Cr        | ram, Stephen         | North Private    | Call monitor      | (None)    Default status  Completed           |
| 😑 D.        | avis, Steve          | North Private    |                   |                                               |
| 😑 Di        | emo, Demo            | Private          | Pay on actuals    | Defar V Charge Defar Split funding By percent |
| 🗎 🗎 Di      | ummy Contract        | Other            |                   |                                               |
| 🗎 🛑 E:      | ssex Social Servi    | Other            | Alert times - Low | 90 Medium 30 High 15 Default contract         |
| 📒 Fo        | oxx, Jamie           | Midlands Private |                   |                                               |
| Activ       | re Inactive Show all | 47               |                   |                                               |
|             |                      |                  |                   |                                               |
| Find        |                      | 1                |                   | New Edit Clo                                  |

4. Using the **Low**, **Medium** or **High** fields, enter the appropriate number of minutes for each setting

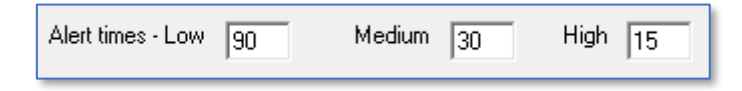

- 5. Click OK to save
- 6. Repeat these steps for all the contracts where the alerts times need to be applied

When setting call alerts these pre-determined number of minutes will be entered when choosing either **Low**, **Med** or **High** for the alert (see <u>page 8</u> for how to set call alerts)

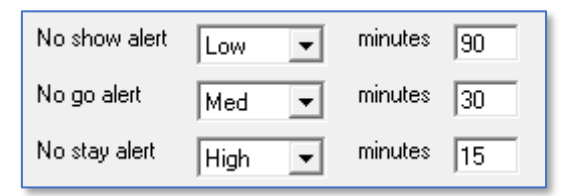

## Paying and/or Charging on Actual Times

Now the Carers are signing in and out calls, the actual time of the call's duration is populated in CareFree. You may wish to pay your Carers on the actual duration they have stayed at a call and/or charge your customers on the actual duration of the call.

- 1. From the CareFree main menu, click Contracts
- 2. Find the Contract where paying and/or charging on actuals needs to be applied
- 3. Click Edit

|   | (All contracts)          | •                | General Other     | Needs Customer address   Invoices   Log   Clients   Funding |
|---|--------------------------|------------------|-------------------|-------------------------------------------------------------|
|   | Name ∠ Ref               | Туре             | Contract name     | Barker Sue                                                  |
|   | 🛑 557 test, 557 Test     | Private          | <u>.</u>          |                                                             |
|   | 🛑 Able, Mabel            | North Private    | Lustomer          | Barker, Sue 💌 🔦                                             |
|   | 🛑 Alexandra-Mary, E      | Midlands Private | Contract type     | Netth Drivete                                               |
|   | 🖌 😑 Armstrong, Lance     | North Private    |                   |                                                             |
|   | Barker, Sue              | North Private    | Reference no      | 22                                                          |
|   | 🚺 ڬ Beaumont, Bill       | North Private    |                   |                                                             |
|   | 😑 Chuckle, Barry         | Private          | Start date        | 28/03/2017 💌                                                |
|   | 🛑 Coe, Sebastian         | North Private    | Estimated end     | Externally visible ?                                        |
|   | 😑 Cooper, Bradley        | Private          |                   | 3171272033                                                  |
|   | 😑 Cram, Stephen          | North Private    | Call monitor      | (None)                                                      |
|   | 😑 Davis, Steve           | North Private    |                   |                                                             |
|   | 🛑 Demo, Demo             | Private          | Pay on actuals    | Defart Charge Defart Split funding By percent               |
|   | Dummy Contract           | Other            |                   |                                                             |
|   | 😑 Essex Social Servi     | Other            | Alert times - Low | 90 Medium 30 High 15 Default contract                       |
|   | 😑 Foxx, Jamie            | Midlands Private |                   |                                                             |
|   | Active Inactive Show all | 47               |                   |                                                             |
|   |                          |                  |                   |                                                             |
|   | Find                     |                  |                   | New Edit Close                                              |
| l |                          |                  |                   |                                                             |

- 4. Change the **Pay on Actuals** and/or **Charge** drop-down boxes to either of the following:
  - **Default** pays/charges on planned times
  - Yes pays/charges on actual times
  - No pays/charges on planned times
- To start paying and/or charging on actual times change the drop-down boxes on the Pay on Actuals and Charge to Yes

| Pay on actuals    | Defa 💌                            |
|-------------------|-----------------------------------|
| Alert times - Low | <mark>Default</mark><br>Yes<br>No |

| Pay on actuals Yes 💌 | Charge | Yes 💌 |
|----------------------|--------|-------|
|----------------------|--------|-------|

A contract does not require both the pay and charge drop-down boxes to be set with the same setting. For example, you may want to pay the Carers on actual times but charge customers on planned times

- 6. Click OK to save
- Repeat these steps for all the contracts where pay/charge on actuals needs to be applied

## **Current Activity Screen**

The current activity screen can be used to monitor what is happening out on the field. This is also where you would go to pick up requests that come through from RoadRunner.

- 1. From the CareFree main menu, go to Timesheets
- 2. Click Current Activity

|   | Timesheets            | Personnel | Reports | Letters | Wind |  |  |  |  |
|---|-----------------------|-----------|---------|---------|------|--|--|--|--|
|   | Manua                 | Ctrl+T    | 2       |         |      |  |  |  |  |
|   | View timesheet events |           |         |         |      |  |  |  |  |
| ĺ | Current               | activity  |         | Ctrl+Y  |      |  |  |  |  |
|   | e-mail s              | status    |         |         |      |  |  |  |  |
|   | QA war                | nings     |         |         |      |  |  |  |  |

3. The current activity screen consists of numerous tabs

| L | 2                         |             | 3              | 4                               | 5            | 6                           | 7                        |                |                  |           |               |
|---|---------------------------|-------------|----------------|---------------------------------|--------------|-----------------------------|--------------------------|----------------|------------------|-----------|---------------|
|   | Login and out             | Alerts SMS  | Carer          | Current a<br>status   EMail Log | Ctivity at N | 10n 21/01,<br>Notifications | /2019 at 12:25           |                |                  |           | ×             |
|   | Activity during p<br>Date | ast 4 🕂     | □ Logg<br>Dura | ed in only Carefr<br>Carer      | ee<br>Ref No | <b>▼</b><br>Client          | (My branches)<br>Planned | Dura N         | ▼<br>leed        | Code      | Status        |
|   | 21/01/2019                | 12:14-12:16 | 00:02          | Claire Baldin                   |              | Fred Perry                  | 12:15-13:30              | 01:15 H        | lousework, Morni |           | Logged out    |
|   |                           |             |                |                                 |              |                             |                          |                |                  |           |               |
|   |                           |             |                |                                 |              |                             |                          |                |                  |           |               |
|   |                           |             |                |                                 |              |                             |                          |                |                  |           |               |
|   |                           |             |                |                                 | Auto refresh | Auto ou                     |                          | Befree         | h F5 Proview     | <b>_</b>  | Close         |
| l |                           |             |                | V                               | Auto refresh | 🔽 Auto cy                   | cle                      | <u>R</u> efres | h F5 Preview     | <b> +</b> | <u>C</u> lose |

| 1 | The Login and Out tab will show a recent update of each Carers sign in and out        |
|---|---------------------------------------------------------------------------------------|
|   | transactions                                                                          |
| 2 | The Alerts tab will show all the of raised alerts that have not yet been actioned     |
|   | and where actual times can be entered on to a call                                    |
| 3 | The SMS tab will show any SMS messages that have been sent, which Carer               |
|   | received the message and if it has been replied to                                    |
| 4 | The Carer Status tab will show the current activity of the Carer i.e. if they're away |
|   | or have recently logged out                                                           |
| 5 | The Email Log tab will show will show any emails that have been sent                  |
| 6 | The Shift Status tab will show the alert start times for a Run                        |
| 7 | The Notifications tab will show any requests which have come through via              |
|   | RoadRunner i.e. request for leave, task management notes, request to cover            |
|   | unallocated calls                                                                     |

## **Alerts Tab**

All unactioned alerts are listed in the **Alerts** tab in the **Current Activity** screen.

- 1. From the CareFree main menu, go to Timesheets
- 2. Click Current Activity

| Times                 | heets   | Personnel | Reports | Letters | Wind |  |  |  |  |
|-----------------------|---------|-----------|---------|---------|------|--|--|--|--|
|                       | Manual  | Ctrl+T    | 4       |         |      |  |  |  |  |
| View timesheet events |         |           |         |         |      |  |  |  |  |
|                       | Current | Ctrl+Y    | a       |         |      |  |  |  |  |
| e-mail status         |         |           |         |         |      |  |  |  |  |
|                       | QA war  | nings     |         |         |      |  |  |  |  |
|                       |         |           |         |         |      |  |  |  |  |

#### 3. Click the Alerts tab

| L | Login and out Alerts SMS Carer status EMail Log Shift status Notifications       |             |       |           |             |           |          |                        |                 |                    |          |               |
|---|----------------------------------------------------------------------------------|-------------|-------|-----------|-------------|-----------|----------|------------------------|-----------------|--------------------|----------|---------------|
| 2 | 22/01/2019 🗴 to 22/01/2019 🔽 Carefree 🔍 (My branches) 🔍 (All contracts) 🔍 🖸 Open |             |       |           |             |           |          |                        |                 |                    |          |               |
|   | Date                                                                             | Times       | Dura  | Carer     | Client      | Need      | Туре     | Raised                 | Respon          | By user            | Response | Details       |
|   | Tue 22/01                                                                        | 07:00-09:30 | 02:30 |           | Ovett, St   | Housew    | No Show  | 22/01/2019 07:17:56    | No              |                    |          |               |
|   | Tue 22/01                                                                        | 07:30-08:00 | 00:30 |           | Ovett, St   | Bath, M   | No Show  | 22/01/2019 07:47:58    | No              |                    |          |               |
|   | Tue 22/01                                                                        | 07:30-08:00 | 00:30 |           | Ovett, St   | Bath, M   | No Show  | 22/01/2019 07:47:58    | No              |                    |          |               |
|   | Tue 22/01                                                                        | 08:00-09:00 | 01:00 |           | Chuckle,    | Morning   | No Show  | 22/01/2019 08:18:00    | No              |                    |          |               |
|   | Tue 22/01                                                                        | 09:00-09:30 | 00:30 | Baldin, C | Perry, Fred | Morning   | No Show  | 22/01/2019 09:18:05    | No              |                    |          |               |
|   |                                                                                  |             |       |           |             |           |          |                        |                 |                    |          |               |
|   |                                                                                  |             |       |           |             |           |          |                        |                 |                    |          |               |
|   |                                                                                  |             |       |           |             |           |          |                        |                 |                    |          |               |
|   |                                                                                  |             |       |           |             |           |          |                        |                 |                    |          |               |
|   |                                                                                  |             |       |           |             |           |          |                        |                 |                    |          |               |
|   |                                                                                  |             |       |           |             |           |          |                        |                 |                    |          |               |
|   |                                                                                  |             |       |           |             |           |          |                        |                 |                    |          |               |
|   |                                                                                  |             |       |           |             |           |          |                        |                 |                    |          |               |
|   |                                                                                  |             |       |           |             |           |          |                        |                 |                    |          |               |
| _ |                                                                                  |             |       |           |             |           |          |                        |                 | 4                  |          |               |
| _ |                                                                                  |             |       |           | 🔽 Aut       | o refresh | 🔽 Auto d | cycle R <u>e</u> spond | <u>R</u> efresł | n F5 <u>P</u> revi | ew 🔻     | <u>C</u> lose |

4. Double-click an alert to action

| ⚠            | A                                      | lert detail |                              | X                                                             |
|--------------|----------------------------------------|-------------|------------------------------|---------------------------------------------------------------|
| Call details |                                        |             | Alert details -              |                                                               |
| Date         | 22/01/2019 Time critical               | No          | Raised                       | 22/01/2019 09:18:05                                           |
| Times        | 09:00 - 09:30 (00:30) Alert type N     | lo Show     | Responded                    |                                                               |
| Client       | Porry Fred                             |             | Responded                    | (None)                                                        |
|              |                                        |             | Ву                           |                                                               |
| Carer        | Baldin, Claire 07860 2733              | 321         | Computer                     |                                                               |
| Need         | Morning Call - Get Up And Breakfast, F | ersonal     | Escalated                    |                                                               |
|              | Care                                   |             | Details<br>Actuals<br>Reason | Carer forgot to log in 03:05 to 03:35 Forgot to log in or out |
|              |                                        |             |                              | <u>S</u> ave <u>C</u> lose                                    |

- 5. The details of the alert are listed to the left of the screen
- 6. Fill in the Details, Actuals and Reason drop-down box and click Save
- 7. Click **Respond** on the alerts tab screen to clear the alert

## **CareFree Notifications**

Requests can be sent from certain areas of the RoadRunner system to CareFree. These requests will appear as Notifications in CareFree.

- 1. From the CareFree main menu, click Timesheets
- 2. Click Current Activity

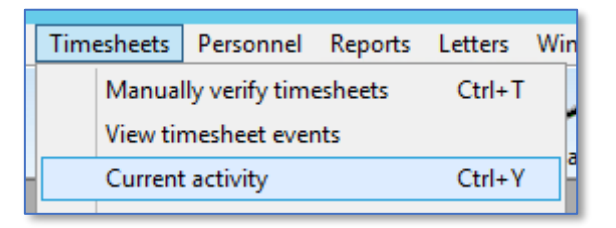

3. When the Current Activity screen appears, click the Notifications tab

| 1 |   |                                 |             |                                         |                                         |                                                                                | 2                                                             |                |              |                   | /           | <b>3</b>  |               |
|---|---|---------------------------------|-------------|-----------------------------------------|-----------------------------------------|--------------------------------------------------------------------------------|---------------------------------------------------------------|----------------|--------------|-------------------|-------------|-----------|---------------|
| 4 |   | Login and<br>03/01/20<br>Person | i out Aleri | ts   SMS   Ca<br>0   03/01/2019<br>Type | rer status   EMa<br>Carefree<br>Sent on | ail Log Shift status<br>e<br>Details                                           | Notifications                                                 | hes)<br>Status | ▼ Responded  | Open<br>Outcome I | Response    |           |               |
|   | - | s 🔺                             | ue (Client) | Task partially<br>done                  | 03/01/2019 1                            | only managed to drin<br>Drink Water, Carer w                                   | nk 250, Task was<br>vas Claire                                | Closed         | 03/01/2019 1 | Appro             |             |           |               |
|   |   | S                               | ue (Client) | Meds not<br>done                        | 03/01/2019 1                            | Medication was Dioo<br>Claire                                                  | ctyl, Carer was                                               | Closed         | 03/01/2019 1 | Appro             |             |           |               |
|   |   | s                               | ue (Client) | Meds partially<br>done                  | 03/01/2019 1                            | gdsgnfvbfyhj wouk<br>Medication was Para<br>was Claire                         | d not allow me to,<br>acetamol, Carer                         | Closed         | 03/01/2019 1 | Appro             |             |           |               |
|   |   | CI<br>(Carer)                   | aire        | Carer cover<br>call                     | 03/01/2019 1                            | The carer has reque<br>on 04 Jan<br>06:00-07:30, Mornin<br>Breakfast, Personal | ested to cover Bill<br>2019 at<br>g Call - Get Up And<br>Care | d Open         |              |                   |             |           |               |
|   |   |                                 |             |                                         |                                         |                                                                                |                                                               |                |              |                   |             |           |               |
|   |   |                                 |             |                                         |                                         |                                                                                |                                                               |                |              |                   |             |           |               |
|   | _ |                                 |             |                                         |                                         |                                                                                |                                                               |                |              |                   |             |           |               |
|   |   |                                 |             |                                         |                                         | 🗖 Auto                                                                         | o refresh 🔲 Au                                                | ito cycle      |              | <u>R</u> efresh   | F5 <u>F</u> | Preview 🔻 | <u>C</u> lose |
|   |   |                                 |             |                                         |                                         |                                                                                |                                                               |                | 5            |                   |             |           |               |

| 1 | Use the Date drop-down boxes to view notifications within a specific date range       |
|---|---------------------------------------------------------------------------------------|
| 2 | Use the Branch drop-down box to view notifications within a certain branch            |
| 3 | Tick <b>Open</b> to view notifications with an Open status                            |
| 4 | Double-click a notification to view the full details as well as entering a status and |
|   | an outcome (see <u>page 22</u> )                                                      |
| 5 | Click <b>Refresh</b> if any filters have been used                                    |

To respond to a notification, double-click on a notification to update any relevant details

| 1 | View notification details (393)                                                                                                    |
|---|----------------------------------------------------------------------------------------------------|
|   | Details<br>The carer has requested to cover Bill Beaumont on 04 Jan 2019 at 06:00-07:30, Morning Call - Get Up A<br>And Breakfast, Personal Care |
| 2 |                                                                                                    |
|   | Response Call has been allocated                                                                                                    |
| 3 | Status Closed  Outcome Approved  Save Cancel                                                                                                    |
|   | 4 5                                                                                                    |

| 1 | Details of the notification are displayed in the <b>Details</b> field   |
|---|-------------------------------------------------------------------------|
| 2 | Enter your response to the notification in the Response field           |
| 3 | Change the Status of the notification to Open, Read or Closed           |
| 4 | Change the Outcome of the notification to Approved, Declined or Pending |
| 5 | Click <b>Save</b> to save any changes                                   |

Please note you will still need to manually action the notification. For example, if the notification was a request to cover a Clients call, you have to manually allocate the call to the Carer on the CareFree rota. Updating the notification will not do this for you

# **Credentials to Log into RoadRunner**

It is important to know where the Carers RoadRunner login credentials are stored within CareFree.

1. From the CareFree main menu, click Carers

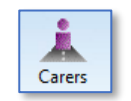

- 2. Find the Carer using the list to the left
- 3. Make sure you have the General tab open

| North                                | Notes Cg   | Outcomes Sent box Planner History Continuity                       |
|--------------------------------------|------------|--------------------------------------------------------------------|
| Name 🛆 Phone no                      | General    | Wages Security Branches Log Attachments Extras                     |
| 5.5.7 Carer, 5.5.7 ca                | Sumame [   |                                                                    |
| Bishon John                          | Forename   | China Sex Francis                                                  |
| Clar, Mulana                         | r orendine |                                                                    |
| Davis, Laura                         | Initials   | 40 Ref No                                                          |
| Dench, Judy                          | A Julian C | Unite bull Income and an                                           |
| 😑 Ferrell, Will Ben                  | Mudiess    | A Hume ter 1 U1924 156248                                          |
| 😑 Greenfield, Lynn                   |            | Home tel 2                                                         |
| Mirren, Helen                        |            | Mahla                                                              |
| Mo                                   |            | moule                                                              |
| Mouse, Mickey                        |            | Callin no                                                          |
| Schofield, Phillip                   | Durante 1  |                                                                    |
| Smith, Sue                           | Postcode   | Auto-logout 14                                                     |
| Tester, James                        | D.O.B.     | All All None                                                       |
| Vardy, Jim                           |            | Call Manifer type IDN                                              |
| Wilerby, Holly                       | NI No.     | eriTracker 10020                                                   |
| Williams, Serena                     | BB tan     | BoadBurner 10020                                                   |
| Williams, Venus                      | 1.11.05    |                                                                    |
| Williamson, Lieorge                  | Email      | Calconinii 00020                                                   |
|                                      | ,          |                                                                    |
| Active Inactive On hold All 00:00 19 |            |                                                                    |
|                                      |            | Η                                                                  |
| Find                                 |            |                                                                    |
| !                                    | ASSgenius  | InVu Rotas ▼ <u>N</u> ew <u>E</u> dit <u>D</u> elete <u>C</u> lose |

- 4. The Carers RoadRunner username is the data entered within the **Forename** field
- To the bottom right of the screen, ensure the appropriate call monitoring option is ticked.
   The Carers RoadRunner password is the **PIN** number next to the appropriate call monitoring application

|   | Call Monitor type | PIN   |  |
|---|-------------------|-------|--|
| ► | eziTracker        | 10020 |  |
|   | RoadRunner        | 10020 |  |
|   | CallConfirm       | 00020 |  |

In the example above, the Carers username is **Claire** and their password is **10020**.

A report called **People and PINs** can be generated to display all the Carers RoadRunner credentials – go to <u>page 29</u> for more information.

# **Daily Logs**

Carers have the ability to send logs during their call. A company option can be switched on, where the Carer is asked to complete a call log when signing out of a call (see the Transaction Portal training guide for more information).

- 1. From the CareFree main menu, go to View
- 2. Click Daily Log

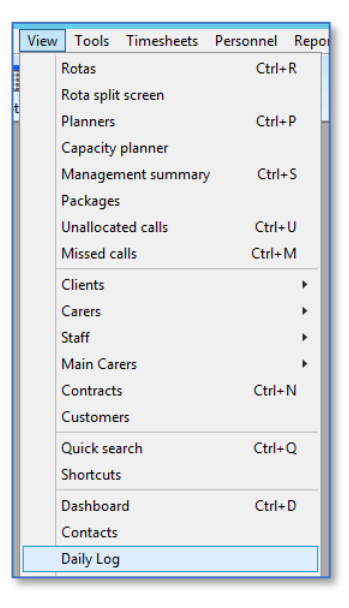

3. Any logs that the Carers have entered from RoadRunner will come through with the log type **RR Log** 

| Carefre | e                 | •                | (My brand | hes)   |      | •      | ☑ 08/01        | /2019 💌           | to 08/0  | 1/2019 💌 ÷ Today                                        |
|---------|-------------------|------------------|-----------|--------|------|--------|----------------|-------------------|----------|---------------------------------------------------------|
| Create  | d on              | ▽ Your date Type | Categor   | y User | Ref  | Caller | Client         | Carer             | For User | Details                                                 |
|         | Jan 201           | 19               |           |        |      |        |                |                   |          |                                                         |
| -0      | 08/0              | 1/ 08/01/2 RR Lo | 9         | Syster | m 72 |        | Barker,<br>Sue | Baldin,<br>Claire | System   | Client needs more medication                            |
|         | 08/0 <sup>-</sup> | 1/ 08/01/2 RR Lo | 9         | Syster | m 71 |        | Perry,<br>Fred | Baldin,<br>Claire | System   | Client was not feeling well                             |
|         |                   |                  |           |        |      |        |                |                   |          |                                                         |
|         |                   |                  |           |        |      |        |                |                   |          |                                                         |
|         |                   |                  |           |        |      |        | For L          | Iser (All us      | iers) 💌  | Open 💌 Type (None) 💌 Summary 💌 Eind   Befresh F5   Qose |

4. Double-click a log to reveal the full details of the log as well as having the opportunity to enter an **Outcome** and **Lessons Learned** 

| Details                      |
|------------------------------|
| Client needs more medication |
|                              |
| Outcome                      |
|                              |
| Lessons Learned              |
|                              |

5. Click OK to save

The logs will also be stored in the Carer/Client records in the Log tab

## **RoadRunner Messages**

Messages can be sent from CareFree to the Carers RoadRunner application. Carers can reply to and send new messages to CareFree users.

#### **Sending Messages**

- 1. From the CareFree main menu, click Carers
- 2. Using the list to the left, to find the appropriate Carer
- 3. Right-click the Carers name

You can also right-click the Carers name from the Rota screen

Baldin, Claire Reset column widths Bishop, John Clas, Mylene Send a message Davis, Laura Send an email Dench, Judy Ferrell, Will Ben Dial number Greenfield, Lynn 2 Show audit Mirren, Helen х Send a message - SMS sent this month = 0 🔿 SMS 📀 RoadRunner/ Portal < Branch (My branches) ~ Carer Mobile no aldin Clair 07860 273321 Message 36 Can you visit Irs Miggins fo nch call today Please check your rota for next week 12:00 to 12:307 4 5 Home branch Can be replied to -Send 🔺 Messages... <u>C</u>lose C<u>r</u>edits... Spell 3

| 1 | Make sure the radio button is set to RoadRunner / Portal                              |
|---|---------------------------------------------------------------------------------------|
| 2 | Enter the message you want to send to the Carer in the Message field                  |
| 3 | Use the Spell button to use spell checker on your typed message                       |
| 4 | Use the ellipsis button to choose to send the same message to multiple Carers –       |
|   | use the <b>Branch</b> drop-down box to multi select Carers within a particular branch |
| 5 | Press Send to send the message                                                        |
|   |                                                                                       |

When pressing Send the following prompt will appear. Press OK.

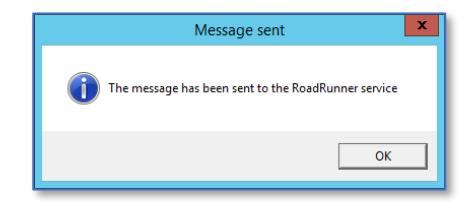

Carers

1

4. Click Send a Message

25

#### **Receiving Messages**

1. From the CareFree main menu, press Inbox

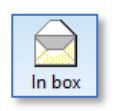

- 2. Messages will be grouped by the month they were received
- 3. Double-click a message to view the message in full
- 4. Click Reply to send a message back to the Carer

| $\Box \bigcirc \Box$ | Sent on      | T From U | From Carer     | From Client | ∇ From Other | Subject | Message                       | Read on             | Reply / Original | Replied on     | Sorted date   |
|----------------------|--------------|----------|----------------|-------------|--------------|---------|-------------------------------|---------------------|------------------|----------------|---------------|
|                      | 🖃 🗌 Jan 2019 |          |                |             |              |         |                               |                     |                  |                |               |
| In box               | L 🗆 🚔 08/    | CF       | Baldin, Claire |             |              |         | Could someone call Sue Barker | 08/01/2019<br>16:27 |                  |                | 08/01/201     |
|                      | 1 Nov 2018   |          |                |             |              |         |                               |                     |                  |                |               |
|                      | 🕀 🗌 Sep 2018 |          |                |             |              |         |                               |                     |                  |                |               |
| Sent items           | 🕀 🗌 Jul 2018 |          |                |             |              |         |                               |                     |                  |                |               |
|                      | 🕀 🗌 Jun 2018 |          |                |             |              |         |                               |                     |                  |                |               |
| <b>(</b>             |              |          |                |             |              |         |                               |                     |                  |                |               |
|                      |              |          |                |             |              |         |                               |                     |                  |                |               |
| Deleted items        |              |          |                |             |              |         |                               | _                   |                  |                |               |
|                      | ľ            |          |                |             |              |         |                               |                     |                  |                |               |
|                      |              |          |                |             |              |         |                               |                     |                  |                |               |
|                      |              |          |                |             |              |         |                               |                     |                  |                |               |
|                      |              |          |                |             |              |         |                               |                     |                  |                |               |
| (All)                |              |          |                |             |              |         | <u>P</u> review ▼ <u>N</u> ew | <u>R</u> eply       | Eorward          | <u>D</u> elete | <u>C</u> lose |

Messages that are sent to the Carers can be viewed from the **Messages** screen in the RoadRunner application.

A list of the Carers messages will be displayed within this screen:

- Unread messages have a blue block to the right of them
- Red messages are messages that <u>have not</u> been replied to
- Green messages are messages that <u>have</u> been replied to
- Blue messages are messages that the Carer have sent

|                    | 900                           |     |
|--------------------|-------------------------------|-----|
|                    | 0                             |     |
| Today 11:07        | From: Lyndsay                 |     |
| Please call the of | fice ASAP.                    |     |
|                    | 0                             |     |
| Today 11:07        | SENT TO: Lyndsay              |     |
| Can someone ca     | ll Mrs Bakers daughter plea   | se? |
|                    | 0                             |     |
| Today 10:54        | From: Lyndsay                 |     |
| Can anyone cove    | r a shift this evening please | ?   |

## **Medication Setup**

Task Management can be completed by the Carer while on a call using the RoadRunner application. This will allow the Carer to say what Tasks and Medication have been completed, not completed or partially completed.

In order for the Carer to view the correct medication for the Client, each Clients medication must be entered into CareFree along with a specific time of when it should be taken.

- 1. From the CareFree main menu, go to Clients
- 2. Using the Rota drop-down menu, go to Medication
- Rotas
   ▼

   Assessments
   ∧

   Call Monitor
   ⊂

   COS
   ≡

   email Details
   □

   Issued items
   □

   Letters
   Medication

   Messages
   ✓

Clients

3. A list of Clients will appear to the left, choose to the Client whose medication needs to be entered

|     | (My branches)                                                                   |        | •        | Medication Z                  | Dosage         | Time  | Other<br>time | Form         | Route       | Location   | Support<br>required | Hours in<br>between |              |
|-----|---------------------------------------------------------------------------------|--------|----------|-------------------------------|----------------|-------|---------------|--------------|-------------|------------|---------------------|---------------------|--------------|
|     | Name                                                                            | H Het  | Ľ_       | Acamprosate                   |                | AM    |               |              |             |            |                     | 0                   | 99           |
|     | Apie, Maper                                                                     | C 1000 |          | Adialat                       | apply to area  | Lunch |               | Liquid       | Orally      |            | Administer          | 0                   | $\mathbf{X}$ |
|     | 💧 Alexandra-Mary, Elizab                                                        | A      |          | Aspirin                       |                | Bed   |               | Blister Pack | Orally      |            |                     | 8                   | -            |
|     | Armstrong, Lance                                                                |        |          | Barrier Cream                 |                | Tea   |               |              |             |            |                     | 0                   |              |
| N N | Azalea, Ziggy                                                                   | С      | <u>o</u> | Dioctyl                       | apply to area  | PRN   |               | Cream        | Transdermal |            | Administer          | 0                   |              |
|     | <ul> <li>Barker, Sue</li> <li>Beaumont, Bill</li> <li>Beckham, David</li> </ul> |        | <u></u>  | Ibuprofen                     |                | AM    |               |              |             |            |                     | 0                   | -            |
|     |                                                                                 |        | 0        | Omeprazole                    | apply to area  | Bed   |               | Cream        | Transdermal | Bathroom c | Administer          | 0                   | -            |
|     | Bird, Dickie                                                                    | В      |          | Paracetamol                   | 2 tablets ever | PRN   |               | Blister Pack | Orally      | Mouth      | Prompt              | 4                   |              |
|     | Chuckle, Barry                                                                  |        | - 1      |                               |                |       |               |              |             |            |                     |                     | -            |
|     | Chuckie, Pauline                                                                | ۵      | - 1      |                               |                |       |               |              |             |            |                     |                     |              |
|     | Coe, Sebastian                                                                  | В      |          |                               |                |       |               |              |             |            |                     |                     |              |
|     | 📒 Cooper, Bradley                                                               | С      |          |                               |                |       |               |              |             |            |                     |                     |              |
|     | 🔎 Fram Stenhen                                                                  |        |          |                               |                |       |               |              |             |            |                     |                     |              |
|     | Astive Uppetities   On hole                                                     | al Ail |          |                               |                |       |               |              |             |            |                     |                     |              |
|     | Active Induive On hold                                                          |        |          |                               |                |       |               |              |             |            |                     |                     |              |
|     | Find                                                                            |        |          | Medications Vulnerability Man | agement        |       |               |              |             |            |                     |                     |              |
|     |                                                                                 |        |          |                               |                | Г     | Active        | only Standa  | rd          | •          | Preview •           | - <u>C</u> los      | se           |

4. Click the button at the top right of the screen to add a new medication

To enter multiple tasks for the Carer to complete using Task Management you must amend the Needs of the call – see <u>page 5</u>

|     | 1  |                                                                                                 |                                |                     |                   | - 7 |  |  |
|-----|----|-------------------------------------------------------------------------------------------------|--------------------------------|---------------------|-------------------|-----|--|--|
|     |    | 11                                                                                              | Medication Item                |                     |                   |     |  |  |
|     | 2  | Medication                                                                                      | Amoxicillin                    | Dosage              | 2 x 250mg tablets |     |  |  |
|     |    | Time                                                                                            | AM 💌                           | Other time          |                   | 8   |  |  |
| 3   |    | Form                                                                                            | Blister Pack 🔹                 | Route               | Orally 🗸 🔽        |     |  |  |
|     |    | Location                                                                                        | Medication cupboard in kitchen | Support<br>Requried | Prompt            | 9   |  |  |
| 4-  |    | Hours in between                                                                                | 8                              |                     |                   | , j |  |  |
|     |    | Notes                                                                                           | 500mg every 8hours             | Start date          | 21/01/2019 🗸      | 10  |  |  |
| 5 - |    |                                                                                                 | ×                              | End date            | 31/12/2099 🔽      |     |  |  |
|     |    |                                                                                                 |                                |                     | Save Cancel       |     |  |  |
|     | 6  |                                                                                                 |                                |                     |                   |     |  |  |
|     | 1  | Enter the Medication name                                                                       |                                |                     |                   |     |  |  |
|     | 2  | Enter the <b>Time</b> the medication should be taken. This will link with the <b>Medication</b> |                                |                     |                   |     |  |  |
|     |    | Time drop-down box on the call (see below)                                                      |                                |                     |                   |     |  |  |
|     | 3  | Enter the <b>Form</b> in which the medication comes in                                          |                                |                     |                   |     |  |  |
|     | 4  | Enter the Location of where the medication is stored                                            |                                |                     |                   |     |  |  |
|     | 5  | Enter how many hours in between taking the medication in the Hours in betwee                    |                                |                     |                   |     |  |  |
|     |    | field                                                                                           |                                |                     |                   |     |  |  |
|     | 6  | Enter any Notes required for the medication                                                     |                                |                     |                   |     |  |  |
|     | 7  | Enter the <b>Dosage</b> of the medication                                                       |                                |                     |                   |     |  |  |
|     | 8  | Enter how the medication should be used/taken in the Route field                                |                                |                     |                   |     |  |  |
|     | 9  | If there is any support needed from the Carer, enter this in the Support Required               |                                |                     |                   |     |  |  |
|     |    | field                                                                                           |                                |                     |                   |     |  |  |
|     | 10 | Enter how long the Client will be taking the medication for in the Start Date and               |                                |                     |                   |     |  |  |
|     |    | <b>End Date</b> fields. If the Client will be taking the medication indefinitely leave the      |                                |                     |                   |     |  |  |
|     |    | end date as 31/3                                                                                | 12/2099                        |                     |                   |     |  |  |

5. Click Save to save the medication on the Clients record

On each of the Clients calls there will be a **Medication Time** drop-down box. When a time is selected all of the Clients medication with that specified time will appear on the RoadRunner Task Management screen for the Carer to complete.

| Call details for Barker, Sue                                                        |                                                                                                    |                      |                |  |  |  |  |  |
|-------------------------------------------------------------------------------------|----------------------------------------------------------------------------------------------------|----------------------|----------------|--|--|--|--|--|
| me Critical & Event   Notes   Expenses and Mile<br>10:15 Type Weekly<br>10:45       | age RoadRunner Medication<br>Medication Time<br>Run<br>[(None)<br>Contract<br>Barker, Sue<br>Site<br>[(None)<br>Site call must<br>Override the defa<br>[(None) | Notes Baldin, Claire | •<br>•         |  |  |  |  |  |
| y them to<br>▼ C Upto w/e 03/02/2019 ▼ ÷ C This week & beyond 31/12/2099 12/11/2018 |                                                                                                    |                      |                |  |  |  |  |  |
|                                                                                     | P1684                                                                                                    | Save                 | <u>C</u> ancel |  |  |  |  |  |

## Reports

There are many reports you can run from the CareFree system, including some reports which provide useful when beginning to use a call monitoring system.

To access the reports click **Reports** from the CareFree main menu.

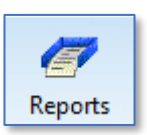

Each report is listed under a category, the category required for call monitoring reports is under **Electronic Monitoring**.

Here are some reports which have proved popular amongst CareFree customers along with an explanation of what the report will show.

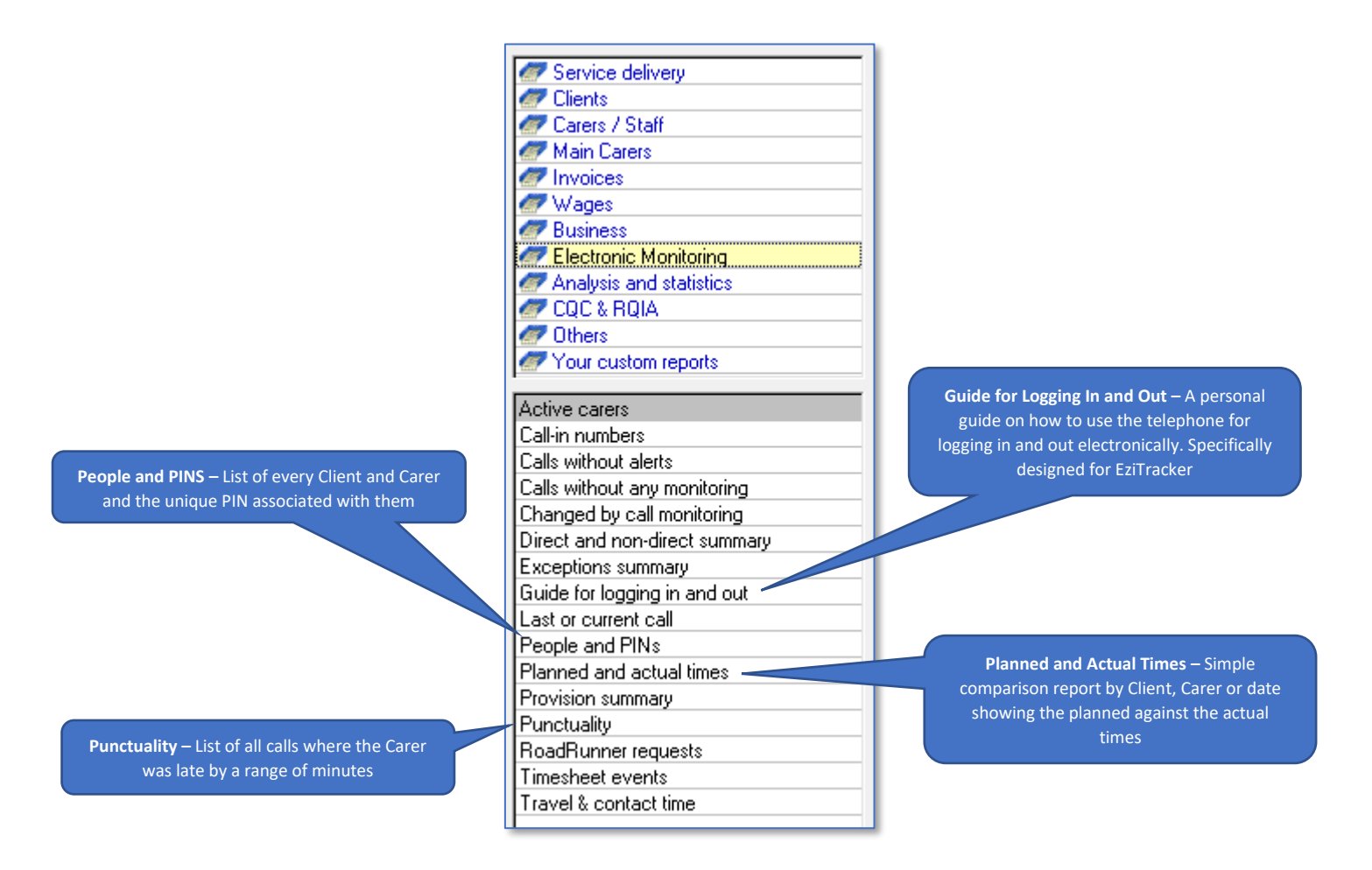